## **Export firewall rules from Panorama into PDF/CSV**

Exporting rules into a CSV/PDF could make it easier to sort/filter, as the filter on Panorama has tricky-to-learn syntax.

1.) Log into Panorama. In the upper-left hand corner beneath the UW-Madison logo, there is a drop down. Click the drop down, then select the firewall of your choice.

|                                                                                                    | ACC Monitor                                                                      | Ć | odec                                                      | ſ | 🐣 Commit 🗸 💣 🗔                                                   | Config <del>v</del> 🔍 Se |
|----------------------------------------------------------------------------------------------------|----------------------------------------------------------------------------------|---|-----------------------------------------------------------|---|------------------------------------------------------------------|--------------------------|
| Context Panorama Filters                                                                                                    | Device Group SMPH                                                                | _ | V                                                         |   | Manual<br>10 items 🗨 🗶 👩                                         | × - s                    |
| <ul> <li>Platforms</li> <li>Device Groups</li> <li>Templates</li> <li>Tags</li> <li>✓ HA Status</li> <li>active (5)</li> <li>passive (5)</li> </ul> | Animal-Primary<br>CSSC-Standby<br>fp-arborgate-pri<br>fp-ctri-mke-aurora-standby |   | Animal-Standby<br>DataCenter-Primary<br>fp-arborgate-stby |   | CSSC-Primary<br>DataCenter-Standby<br>fp-ctri-mke-aurora-primary | To<br>Port               |

2.) Once the page has loaded, click on the Policies tab, and in the left-hand panel click on Security.

|                      | Dash | board    | ACC         | Monitor         | Policies | Objects N | Vetw |
|----------------------|------|----------|-------------|-----------------|----------|-----------|------|
| Animal-Primary       | ~    |          | system SMPH | -ANIMAL (vsys2) | V        |           |      |
| L Security           | 0    | <b>.</b> | Name        |                 |          | Tags      |      |
| Application Override |      | 1        | Allow to C  | Campus DNS-NO S | SYSLOG   | none      |      |
| Se Authentication    |      | 2        | OK-OUTB     | OUND-ICMP       |          | none      |      |
| E DoS Protection     |      | 3        | OK-INBO     | JND-ICMP        |          | none      |      |
|                      |      | 4        | DENY-TO     | BAD-ADDRS       |          | none      |      |
|                      |      | 5        | DENY-TO     | BAD-MULTI-ADD   | RS       | none      |      |
|                      |      | 6        | DENY-TC     | P-ICMP-TO-CLASS | -D-AND-E | none      |      |
|                      |      | 7        | Campus F    | ling            |          | none      |      |

3.) If you know what VLAN number you're trying to view, type the VLAN in the search bar in the <VLAN\_number>--firewall> format (e.g. 822-ANIMAL), then hit enter. Once the rules have filtered, find the zone that corresponds with the VLAN, and click and drag the **Tag** up to the search bar. You will see the zone filter automatically populate. Delete the VLAN you typed earlier, and then press enter.

| 822-animal |                          |                |              |               |       |  |  |
|------------|--------------------------|----------------|--------------|---------------|-------|--|--|
|            |                          |                |              |               |       |  |  |
|            | Name                     | Tags           | Туре         | Zone          | Addre |  |  |
| 1135       | fc-622-Rule 7-c          | OUT-SMPH-BIO   | universal    | M SMPH-BIOST  | 🤙 N-  |  |  |
|            |                          | OUT-SMPH-BIO   |              | MPH-BIOST     | 🤙 N-  |  |  |
|            |                          | OUT-SMPH_IS    |              | M SMPH-IS_CLI | 🤙 N-  |  |  |
|            |                          | OUT-SMPH_IS    |              | MPH-IS_SV     | 🤙 N-  |  |  |
|            |                          | Cleanup        |              |               |       |  |  |
| 1138       | Vlan 822-Rule 42         | IN-SMPH-BIOSTA | T SRV-822-AN |               | 🧏 Н-  |  |  |
| 1139       | Allow Syslog to Servers  | IN-SMPH-BIOS   | universal    |               | 🤙 N-  |  |  |
| 1140       | Vian 822-Allow TCP 4506  | IN-SMPH-BIOS   | universal    | any           | 🤩 N-  |  |  |
| 1141       | Vlan 822-Rule 43         | IN-SMPH-BIOS   | universal    | any           | 🔙 н-  |  |  |
| 1142       | Vlan 822-BIOVPNClient_IN | IN-SMPH-BIOS   | universal    | any           | 🥞 bio |  |  |
| 1143       | Vlan 822-Rule 62         | IN-SMPH-BIOS   | universal    | any           | 😋 bio |  |  |

| Virtual System SMPH-ANIMAL (vsys2) |                                          |              |           |      |  |  |
|------------------------------------|------------------------------------------|--------------|-----------|------|--|--|
| (tag/mem                           | ber eq 'IN-SMPH-BIOSTAT_SRV-822-ANIMAL') |              |           | 37.  |  |  |
|                                    |                                          |              |           |      |  |  |
|                                    | Name                                     | Tags         | Туре      | Zone |  |  |
| 1138                               | Vlan 822-Rule 42                         | IN-SMPH-BIOS | universal | any  |  |  |
| 1139                               | Allow Syslog to Servers                  | IN-SMPH-BIOS | universal | any  |  |  |
| 1140                               | Vian 822-Allow TCP 4506                  | IN-SMPH-BIOS | universal | any  |  |  |
| 1141                               | Vlan 822-Rule 43                         | IN-SMPH-BIOS | universal | any  |  |  |
| 1142                               | Vlan 822-BIOVPNClient_IN                 | IN-SMPH-BIOS | universal | any  |  |  |
| 1143                               | Vlan 822-Rule 62                         | IN-SMPH-BIOS | universal | any  |  |  |
| 1144                               | Vlan 822-Rule 65                         | IN-SMPH-BIOS | universal | any  |  |  |
| 1145                               | Vlan 822-globus                          | IN-SMPH-BIOS | universal | any  |  |  |

4.) Now that we have the rules filtered correctly, it's time to export them. Near the bottom of the screen is a line of text with an icon that says **PDF/CSV**. Cli ck that icon to open the Export menu.

|          |                    |           |                     | N-146.151.222        |
|----------|--------------------|-----------|---------------------|----------------------|
|          | IN-SMPH-BIOS       | universal | any                 | 🕞 G-UW-Madison       |
|          |                    |           |                     |                      |
|          | IN-SMPH-BIOS       | universal | any                 | State N-128.104.134  |
|          |                    |           |                     | Sea N-128.104.206    |
|          |                    |           |                     | 🔙 N-144.92.164.6     |
| •        | IN-SMPH-BIOS       | interzone | any                 | any                  |
|          |                    |           |                     |                      |
| 🕑 Enable | 💿 Disable 🛛 Mo 🗧 🛨 | 🔂 PDF/CS  | V 📕 Highlight Unuse | d Rules   Reset Rule |
|          |                    |           |                     | 📼   Active   🚦       |

|            |               |                                              |                   | -           |         |                        |     |               |
|------------|---------------|----------------------------------------------|-------------------|-------------|---------|------------------------|-----|---------------|
| E          | xport         |                                              |                   |             |         |                        | 0   | pracle        |
| cti        | File Name     | export_policies_security_rulebase_09152021_C | Description Enter | Report Desc | ription |                        |     | acces         |
| L          | File Type     | CSV                                          |                   |             |         |                        |     | .23           |
| L.         |               |                                              |                   |             |         |                        |     | .24           |
| L.         | Page Size     | Letter                                       |                   |             |         |                        |     | .59<br>a-acce |
|            | (tag/memb     | er eq 'IN-SMPH-BIOSTAT_SRV-822-ANIMAL')      |                   |             |         | 37/2646 🔿              | ×   |               |
| Г          |               |                                              |                   |             |         | Source                 |     |               |
|            |               | Name                                         | Tags              | Туре        | Zone    | Address                | Use | n             |
| Г          | 1138          | Vlan 822-Rule 42                             | IN-SMPH-BIOS      | universal   | any     | Seg H-144.92.164.73    |     |               |
| н          | 1139          | Allow Syslog to Servers                      | IN-SMPH-BIOS      | universal   | any     | N-128.104.140.128-25   | 1   |               |
| L          | 1140          | Vlan 822-Allow TCP 4506                      | IN-SMPH-BIOS      | universal   | any     | S N-128.104.140.128-25 |     | iets<br>3.221 |
| il.        | 1141          | Vlan 822-Rule 43                             | IN-SMPH-BIOS      | universal   | any     | S H-128.104.73.146     |     |               |
| oe<br>op   | 1142          | Vlan 822-BIOVPNClient_IN                     | IN-SMPH-BIOS      | universal   | any     | iostat-vpn-clients     |     | .90<br>ients  |
| d   •      |               |                                              | h                 |             | •       | 1_                     | > - | ients         |
| d i<br>d i | Show All Colu | <u>umns</u>                                  |                   |             |         | Export Can             | el  | 9.85<br>2.79  |
|            |               |                                              |                   |             |         |                        |     |               |

5.) From here, we can further filter the rules (or delete the filter completely and try a different filter), and select between CSV and PDF. Once you have your set choices, click **Export** to download your filtered rules.

| Export    |                                              |    |
|-----------|----------------------------------------------|----|
| File Name | export_policies_security_rulebase_09152021_0 | De |
| File Type | <b>CSV ~</b>                                 |    |
| Page Size | CSV<br>PDF                                   |    |
| (tag/memb | er eq 'IN-SMPH-BIOSTAT_SRV-822-ANIMAL')      |    |
|           |                                              |    |

If you want to try your hand at filtering the rules using other methods, this link from Palo Alto shows the entire list of functions available for Rules searches.